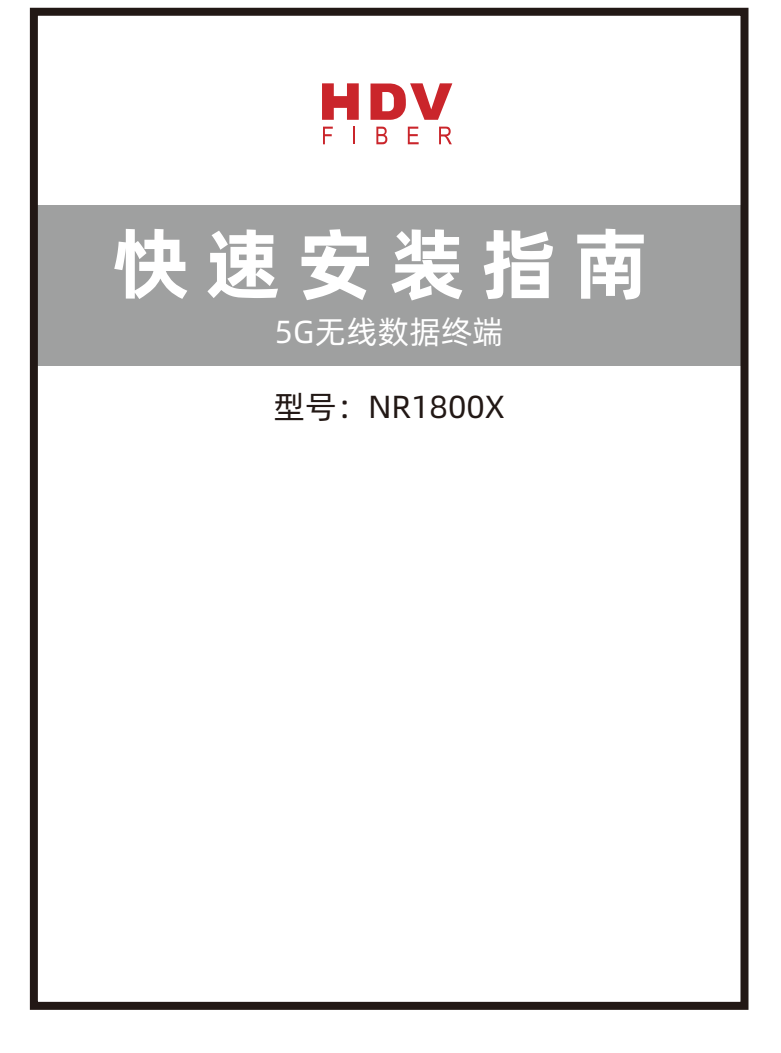

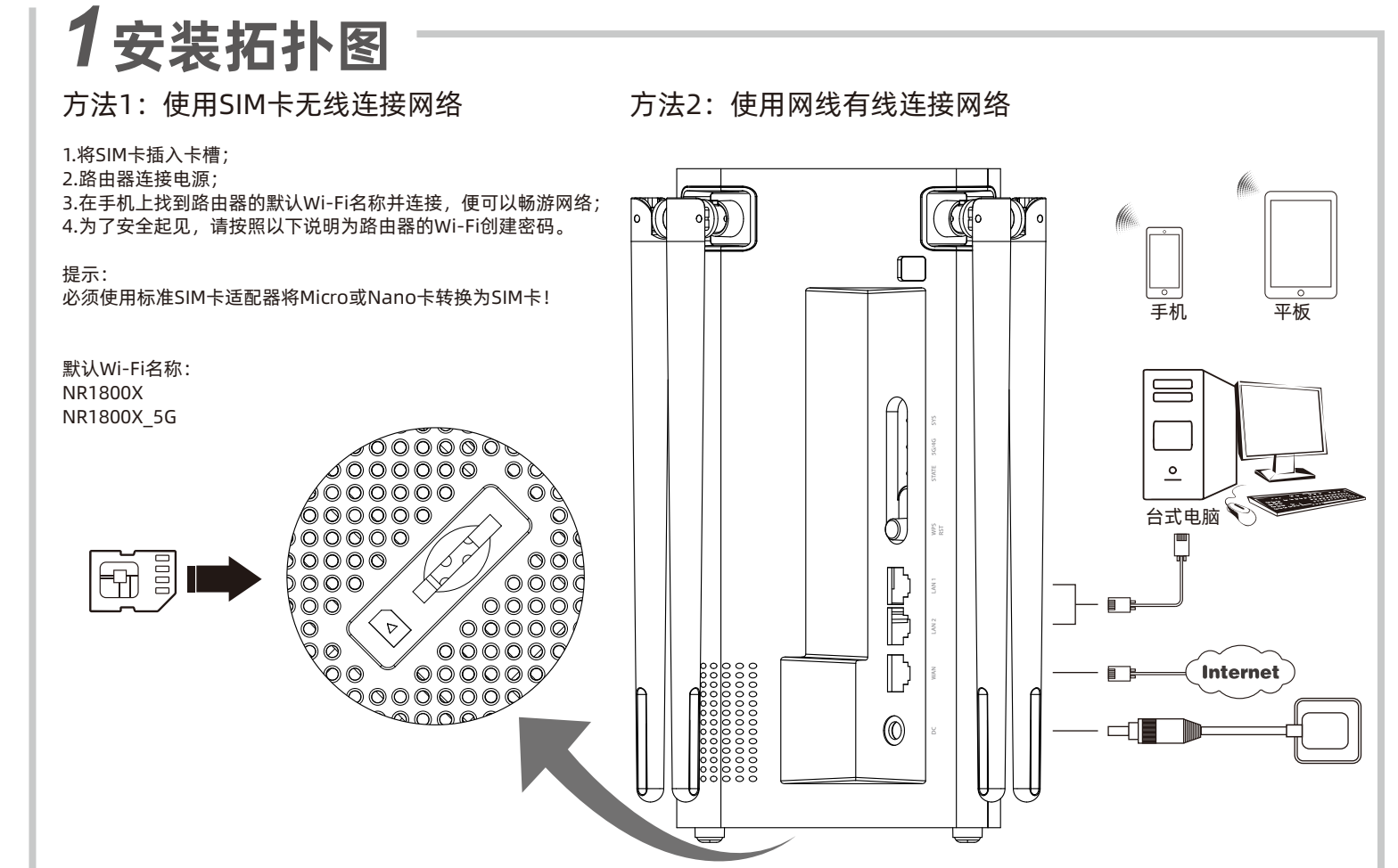

## 2使用手机设置路由器

①在手机上打开WLAN功能,连接名称为NR1800X 或 NR1800X\_5G的Wi-Fi。然后打开任意浏览器, 在地址栏填写**http://192.168.0.1**。(P1)

| C UNI     | 无线周皱网      |        |
|-----------|------------|--------|
| 无线局域的     |            |        |
| NR1800>   | K          | - 7.0  |
| 03094666  | c641_Mesh  | +0     |
| 332979393 |            |        |
| 60a21465  | d962_Mesh  | •13    |
| a04bba93  | 78cli_Mesh | * 0    |
| A2_5G     |            |        |
| A5_5G     |            | • • 0  |
| A7_5G     |            |        |
| A8_5G     |            | 4 4 () |
| A9_5G     |            | 8 7 1  |
| e1267e4f2 | Deva_Mesty | + 6    |
| e7e321641 | o4ed_Mesh  | +0     |
| guodic    |            | . 7 (  |
|           |            |        |

②在界面输入原始密码admin, 然后点击**登录**。(P2)

http://192.168.0.1

0

0

登录

(P2)

③点击页面右上角的**快速设置**, 进入设置界面。(P3)

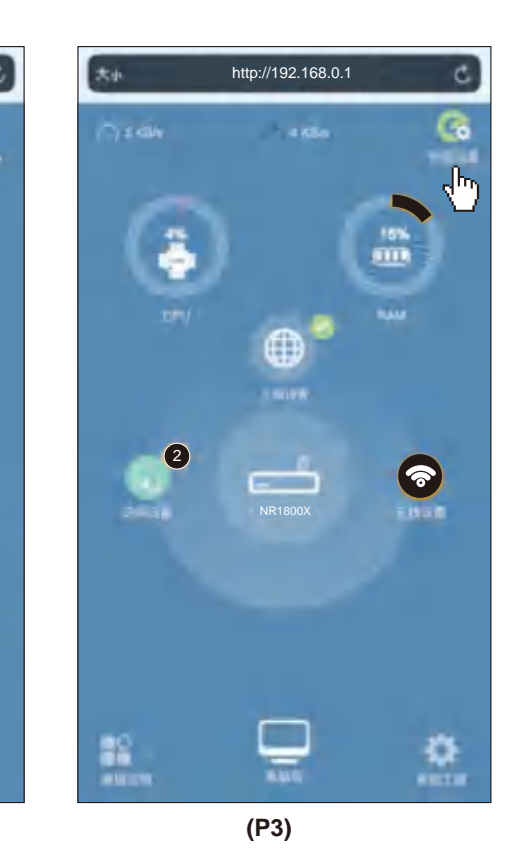

| SYS       | 不亮                                           | 系统未启动                   |
|-----------|----------------------------------------------|-------------------------|
|           | 蓝灯闪烁<br>(时间间隙1秒)                             | 系统启动完成                  |
|           | 蓝灯常亮两分钟                                      | 按下WPS按键,WPS功能<br>唤醒     |
|           | 蓝灯闪烁<br>(时间间隙100毫秒)                          | 按下复位键5秒,路由器正<br>在准备重新启动 |
| 5G/4G     | 蓝灯常亮                                         | 连接到5G信号                 |
|           | 橘灯常亮                                         | 连接到4G信号                 |
|           | 蓝橘灯交替闪烁                                      | 无法连接到5G/4G信号            |
| STATE     | 蓝灯常亮                                         | 信号强                     |
|           | 橘灯常亮                                         | 信号一般                    |
|           | 不亮                                           | 无法连接5G/4G信号或连接<br>到3G信号 |
| 电源接口      | 连接电源适配器DC12V 2A                              |                         |
| WAND      | 连接光猫或连接外部网络                                  |                         |
| LAN口      | 连接电脑或交换机                                     |                         |
| SIM卡槽     | 插入SIM卡                                       |                         |
| WPS/RST按键 | 激活WPS功能:按下按键并持续1-3秒,直到SYS<br>指示灯保持常亮,路由器开始配对 |                         |
|           | 恢复出厂设置:按下按键并持续5-8秒,直到SYS<br>指示灯快闪(时间间隙100毫秒) |                         |

显示灯/接口/按键说明

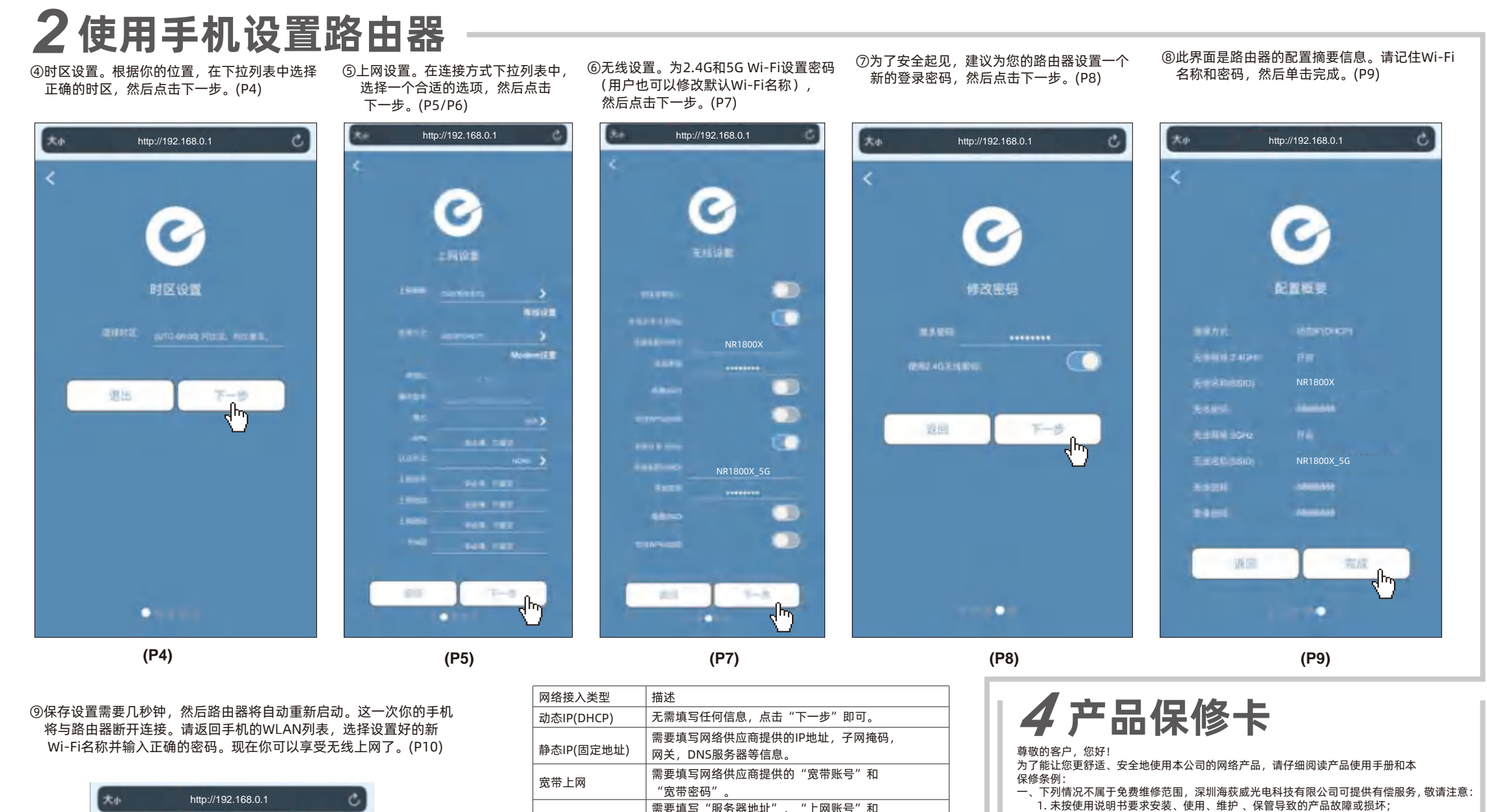

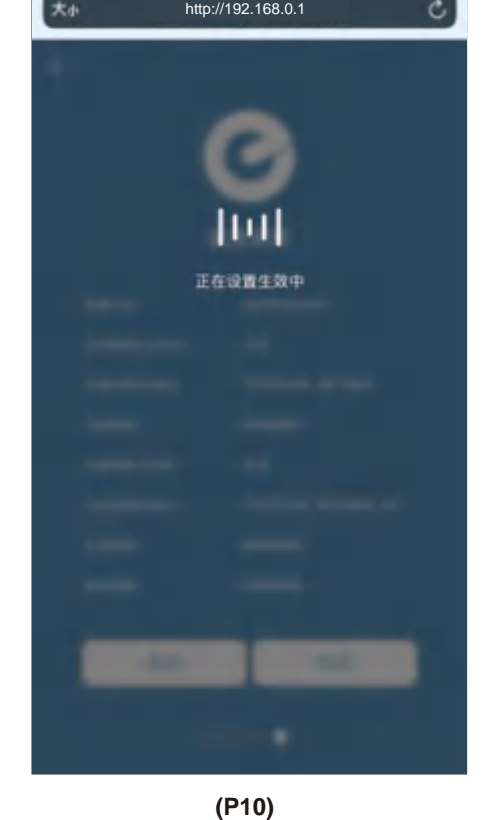

| 网络接入类型     | 描述                                      |
|------------|-----------------------------------------|
| 动态IP(DHCP) | 无需填写任何信息,点击"下一步"即可。                     |
| 静态IP(固定地址) | 需要填写网络供应商提供的IP地址,子网掩码,<br>网关,DNS服务器等信息。 |
| 宽带上网       | 需要填写网络供应商提供的"宽带账号"和<br>"宽带密码"。          |
| РРТР       | 需要填写"服务器地址", "上网账号"和<br>"上网密码"等信息。      |
| L2TP       | 需要填写"服务器地址", "上网账号"和<br>"上网密码"等信息。      |

(P6)

## 3常见问题解答

- 1. 无法在浏览器上打开路由器登录页面怎么办? 请检查您的手机是否已连接到路由器的Wi-Fi,并确保您已输入正确的 默认网关地址http://192.168.0.1。
- 2. 如何将路由器重置为出厂默认设置? 保持路由器通电,然后按住WPS/RST按钮(持续5秒以上),直到系统 指示灯快速闪烁。
- 3.忘记路由器登录用户名和密码怎么办? 将路由器重置为出厂默认设置。用户名和密码将恢复为admin。
- 4.如果忘记了Wi-Fi密码怎么办?
- 1)连接路由器的任意LAN端口,然后在电脑上登录路由器设置界面检查 Wi-Fi密码。
- 2) 重置路由器并重新配置路由器。
- 5.如果同时使用网线和SIM卡将路由器连接到网络,路由器是如何工作的? 无线连接(使用SIM卡)是同时访问网络的优先选项。如果要更改连接 模式,请登录路由器设置界面进行更改。

- 2. 擅自涂改、撕毁产品条形码;

- 5. 未经深圳海荻威光电科技有限公司许可, 擅自改动本身固有的设置文件或擅自拆机修理; 高外因素或人为行为导致产品损坏,如输入不适合电压、高温、进水、机械破坏、摔坏、产品严重氧化或生锈等等;
- 7. 客户发回返修中由于运输、装卸所导致的损坏;
- 7. 百/ 《曰》「丁口」之初、农中/川寻找印须小,
  8. 因不可抗拒力如地震、火灾、水灾、雷击等导致的产品故障或损坏;
  9. 其他非产品本身设计、技术、制造、质量等问题而导致的故障或损坏。

二、产品售后服务承诺对照表

| 产品类型            | 承诺政策 |
|-----------------|------|
| 网卡、有线路由器、无线系列产品 | 一年保修 |
| 百兆基本型交换机        | 一年保修 |
| 千兆基本型交换机        | 一年保修 |
| AP系列产品          | 一年保修 |

- 特别说明: 1. 外置电源的保换期限为三个月。如果返修电源有明显的硬物损伤、裂痕、断脚、严重变形, 电源线破损、断线、裸芯等现象则不予保换,用户可另行购买。
- 2.保修保挽仅限于主机,包装及各类连线。软件产品、技术资料等附件不在保修保换范围内。 无线外置天线保修期为三个月。
- 3. 若产品购买后的七天内出现设备性能问题,且外观无划伤,可直接更换新产品。在免费保 按期间,产品须经过深圳海荻威光电科技有限公司检测,确认故障后,将更换同型号或该 产品性能相同的返修良品,更换下来的瑕疵备件归深圳海荻威光电科技有限公司所有;无 故障产品,将原样返回。
- 以降》 印,何原作巡回。 4. 在我们的服务机构为您服务时,请您带好相应的发票和产品保修卡;如您不能出示以上证明,该产品的免费保修期将自其生产日期开始计算。 5. 经深圳海荻威光电科技有限公司保换、保修过的产品将享受原始承诺质保的剩余期限再加
- 三个月的质保期。如产品付费维修,同一性能问题将享受自修复之日起三个月止的免费保修期,请索取并保管好您的维修凭证。
- 5. 返修产品的邮寄费用由发送方单向负责。 7. 经销商向您做出的非深圳海荻威光电科技有限公司保证的其他承诺,深圳海荻威光电科技
- 有限公司不承任何责任。
- 三、该条例于发布之日起生效,
- 四、保修卡内容的最终解释权、修改权归深圳海荻威光电科技有限公司。

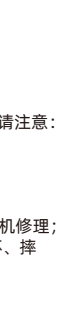